# BÀI 2. THƯC HÀNH SỬ DUNG MANG XÃ HÔI

#### 1. Giới thiệu mạng xã hội Facebook

Trong chủ đề này, Facebook được dùng để minh hoa cho việc sử dung mang xã hội. Facebook do Mark Zuckerberg tạo ra vào năm 2004, khi ông đang là sinh viên đại học Harvard. Cho đến nay, Facebook là một trong những mạng xã hội phát triển nhanh nhất trên thế giới. Đây là một website mà mọi người có đăng kí và tạo tài khoản miễn phí. Bằng cách tao hồ sơ Facebook, người dùng có thể điền thông tin về bản thân và chia sẻ nội dung với người khác.

Moi người có tài khoản Facebook đều có thể kết nối tư nguyên với những người mà mình muốn giao lưu và chia sẻ thông tin. Quá trình này bao gồm: gửi yêu cầu kết ban và chấp nhân lời mời. Điều này giúp người dùng tư quyền quyết đinh kết nối hoặc không kết nối với người khác.

#### 2. Tạo tài khoản trên mạng xã hội Facebook

Để sử dụng mạng xã hội, em cần tạo tài khoản cá nhân trên mạng xã hội đó.

Bài 1. Tao tài khoản trên Facebook.

| A trps://www.fuoidox.com                                                          |                                | Sign Up<br>It's quick and easy.   |                                                                                                    |      |       |        |    |  |
|-----------------------------------------------------------------------------------|--------------------------------|-----------------------------------|----------------------------------------------------------------------------------------------------|------|-------|--------|----|--|
|                                                                                   |                                | First name                        | me Su                                                                                                    |      | Suman | name   |    |  |
|                                                                                   | Mobile number or email address |                                   |                                                                                                    |      |       |        |    |  |
| facebook<br>Facebook helps you connect and share<br>with the people in your life. | Password                       | New password                      |                                                                                                    |      |       |        |    |  |
|                                                                                   | Log In                         | Date of birth  30                 | ~                                                                                                    | Sep  | ~     | 2021   | ~  |  |
|                                                                                   | Forguten password?             | Gender Ø                          |                                                                                                    |      |       |        |    |  |
|                                                                                   |                                | Female                            | 0                                                                                                    | Male | 0     | Custom | 6, |  |
| Tạo tài<br>khoản mới                                                              | Create New Account             | By cloking Sign<br>may readier SM | By elisking tign tip, you agree to eur Tarms, Outa Pelicy and Coixia Pelicy. New<br>may reactive IBIS notifications from us and can out out at any time. |      |       |        |    |  |

Facebook

Hình 2.1: Giao diện trang chủ của Hình 2.2: Cửa số đăng kí thông tin tài khoản Facebook

Đăng kí

Em hãy tạo một tài khoản cá nhân trên mạng xã hội Facebook để trao đổi thông tin với mọi người.

#### Hướng dẫn

Bước 1. Truy câp website: *https://www.facebook.com*, cửa số xuất hiện như Hình 2.1, chon Create New Account.

Bước 2. Nhập thông tin cá nhân vào cửa sổ đăng kí và chọn **Sign Up** (Hình 2.2)

*Chú ý*: Em cần sử dụng họ, tên thật của mình.

## 3. Tạo hồ sơ trên mạng xã hội Facebook

Sau khi tạo tài khoản, em có thể tạo lập hồ sơ với hình ảnh đại diện, ảnh bìa và các thông tin cá nhân.

Bài 2. Tao hồ sơ cá nhân.

Em hãy tạo hồ sơ cá nhân cho tài khoản Facebook của mình.

## Hướng dẫn

Đăng nhập tài khoản Facebook. Tại cửa sổ trang cá nhân, có thể thực hiện:

- Cập nhập ảnh đại diện: Update profile picture (biểu tượng máy ảnh), chọn tệp ảnh trong máy tính làm ảnh đại diện, chọn Save.

- Cập nhật ảnh bìa: Add cover photo, chọn tệp ảnh trong máy tính làm ảnh bài, chọn Save.

- Cập nhật thông tin cá nhân: chọn **Edit Profile**, thay đổi ảnh bìa, ảnh đại diện, nhập các thông tin cá nhân như nơi ở, sở thích, ...

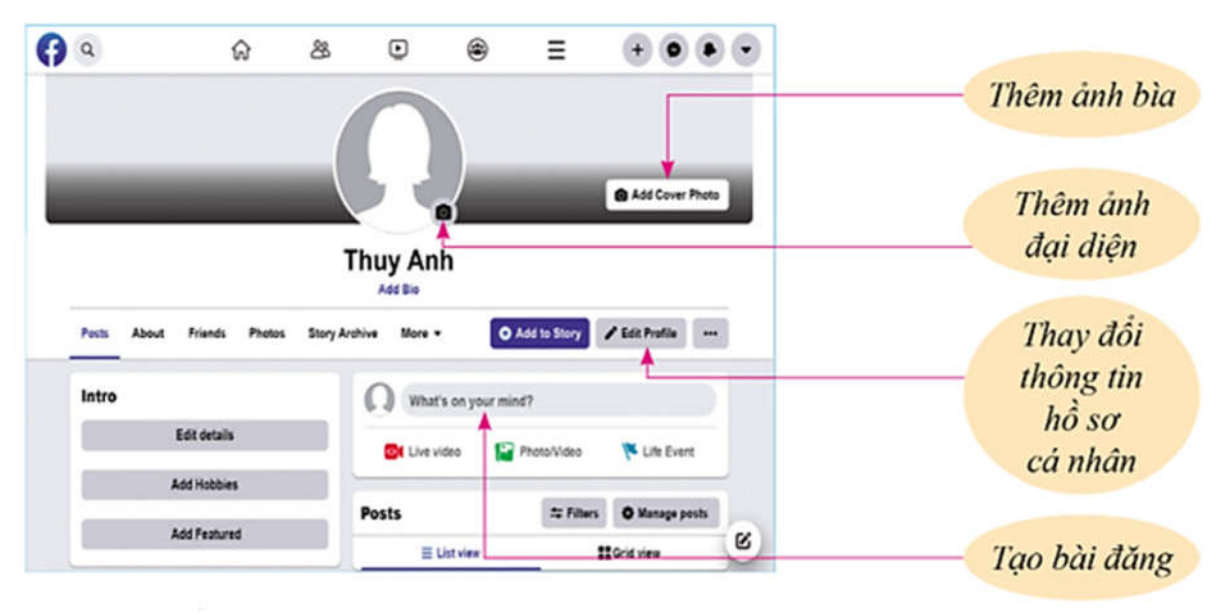

Hình 2.3: Cửa sổ trang cá nhân

## 4. Chia sẻ thông tin lên trang cá nhân

Bài 3. Đăng thông tin lên trang cá nhân

Giáo viên yêu cầu mỗi học sinh tìm một bài hát về thầy, cô và mái trường, sau đó chia sẻ trên mạng xã hội.

## Hướng dẫn

*Bước 1*. Truy cập vào máy tìm kiếm Google để tìm bài hát về chủ đề thầy, cô và mái trường mà mình yêu thích.

Bước 2. Sao chép địa chỉ trang web chứa bài hát tìm được ở Bước 1.

Bước 3. Mở website https://www.facebook.com, đăng nhập tài khoản cá nhân.

*Bước 4*. Tại cửa sổ trang cá nhân: Nháy chuột vào ô có dòng chữ **What's on your mind?**, xuất hiện cửa sổ **Create post** để nhập thông tin bài viết, dán địa chỉ trang web đã sao chép ở Bước 2.

Bước 5. Nháy chuột chọn Post và xem thông tin em vừa đăng lên.